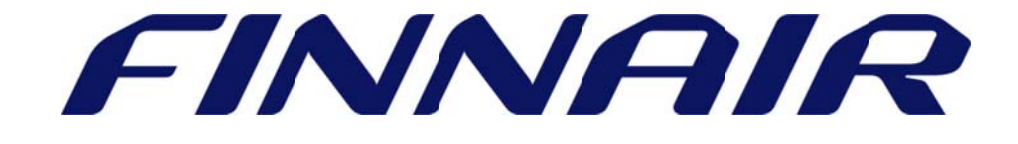

## Welcome to Finnair Cargo's web portal

## House Air Waybill

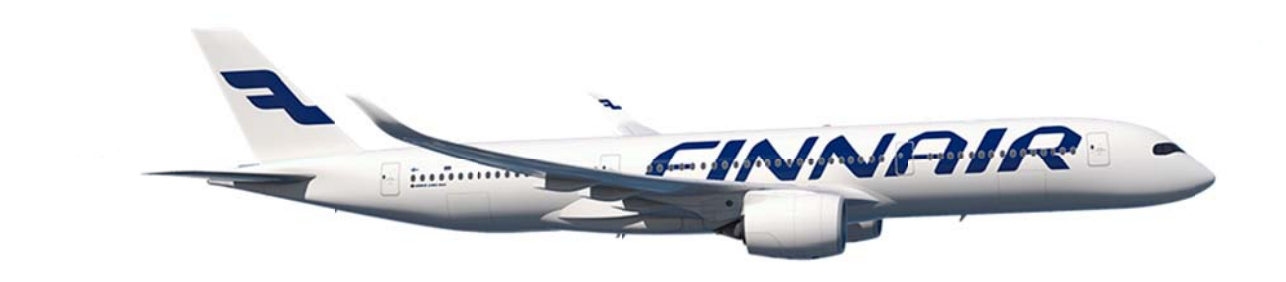

## Capturing House Air waybill

## House Air Waybill

The house air waybill function is used to submit information on your consolidation shipments. The House Air Waybill can be found under "Shipments" tab and the left menu selecting "Air waybill > Submit House Waybill"

| AWB Details               |     |                                 |           |
|---------------------------|-----|---------------------------------|-----------|
| AWB No.*<br>Total Pieces* | 105 | Job. Ref. No.*<br>Total Weight* | Kilos T   |
|                           |     |                                 | Check AWB |

Enter all the mandatory fields and click on the **"Check AWB"** button. You can find your Job. Ref. No. (JRN No.) by checking your booking from MyCargo > Bookings.

| Total | 1 reco | rds found    |         |              |        | Pa                | ige 1 | of 1    |         | 1           | Got   | o page   |
|-------|--------|--------------|---------|--------------|--------|-------------------|-------|---------|---------|-------------|-------|----------|
|       | Туре   | Doc. No.     | JRN No. | Booking Date | Origin | Final Destination | Pcs.  | Wt.     | Vol.    | Nature of G | oods  | Product  |
| •     | AWB    | 105-00145375 | 234785  | 07 Nov 2016  | HEL    | JFK               | 9     | 1651.00 | 6.46400 | CONSOL      |       | GCR      |
| Crea  | te Nev | v Booking    |         |              |        |                   |       | HAWB    | Tr      | acking      | State | us Alert |

Here user can update basic details for the House air waybill as well as the HAWB number.

| HAWB Details            |       |               |    |                  |           |       |   |
|-------------------------|-------|---------------|----|------------------|-----------|-------|---|
| HAWB No*                | HAWE  | 30001         |    | No. of Pieces*   | 9         |       |   |
| Origin*                 | HEL   | HELSINKI      | 12 | Weight*          | 1651      | Kilos | T |
| Final Destination*      | JFK   | NEW YORK CITY | 22 | Nature Of Goods* | MACHINE P | ARTS  |   |
| Description of<br>Goods | DRILL | ING PARTS     |    |                  |           |       | • |

Shipper and consignee details can be retrieved from the Address Book. If the shipper and the consignee details are new, click "Save in Address Book" checkbox.

|                 | Get From Address Book |                 | Get From Address Book  |
|-----------------|-----------------------|-----------------|------------------------|
| Shipper Name*   | MACHINE FACTORY OY    | Consignee Name* | MACHINE FACTORY CO LTD |
| Street1*        | Tehtaankatu 77        | Street1*        | Factory street 21      |
| Street2         |                       | Street2         |                        |
| Street3         |                       | Street3         |                        |
| City*           | HEL HELSINKI 🏷        | City*           | NYC NEW YORK CITY 🏾 🏷  |
| Zip Code/PO Box |                       | Zip Code/PO Box | 10221                  |
| Place*          | Helsinki              | Place*          | New York               |
| State/Province  |                       | State/Province  |                        |
| Country*        | FI FINLAND 🏷          | Country*        | US UNITED STATES OF 🏷  |
|                 | Save To Address Book  |                 | Save To Address Book   |
|                 |                       |                 | Reset Add to HAWB List |

Once the details are updated, click on "Add to HAWB List" to have the house air waybill information added to the House AWB list (below).

On the House AWB list you can still Edit or Delete details. Press 'Save HAWB Details' to save it in the system.

|                                           |           | Consignee   |
|-------------------------------------------|-----------|-------------|
| HAWB0001 HEL JFK 9 1651K MACHINE PARTS MA | ACHINE FA | MACHINE FA. |